# Amazon Alexa と TP-Link Kasa デバイスの接続に関して

この記事では TP-Link Kasa アカウントと Amazon Alexa アカウントの接続方法について説明をします。問題が発生した場合は「困ったときは」(ページの一番下)を ご覧下さい。

#### はじめる前に:

- アプリ「Kasa」の遠隔操作が有効になっているかを確認してください。
  - **1.** アプリ「Kasa」を開き、お持ちのアカウントにサインインをしてください。 まだアカウントをお持ちでない場合は、アカウントを登録してください。
  - 2. すべてのデバイスを自宅の Wi-Fi に接続します。 それらのデバイスが遠隔操 作で動作することを確認してください。 遠隔操作の有効化に関しては TP-

| <      | 端末設定                       |
|--------|----------------------------|
| 端末操作   |                            |
| 遠隔操作   |                            |
| 端末名    | 照明 >                       |
| 端末アイコン | >                          |
| 端末時間   | 詳細を見る                      |
| タイムゾーン | Osaka, Sapporo, Tokyo      |
| 位置情報   | Synched on 2017/07/19 6:09 |
| 端末時間   | 2017/12/08 17:16:50        |
| 端末情報   |                            |
| モデル    | HS105(JP)                  |

LINK ホームページの FAQ-946 をご覧ください。

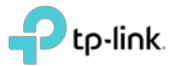

### Kasa デバイスを Amazon Alexa に接続する

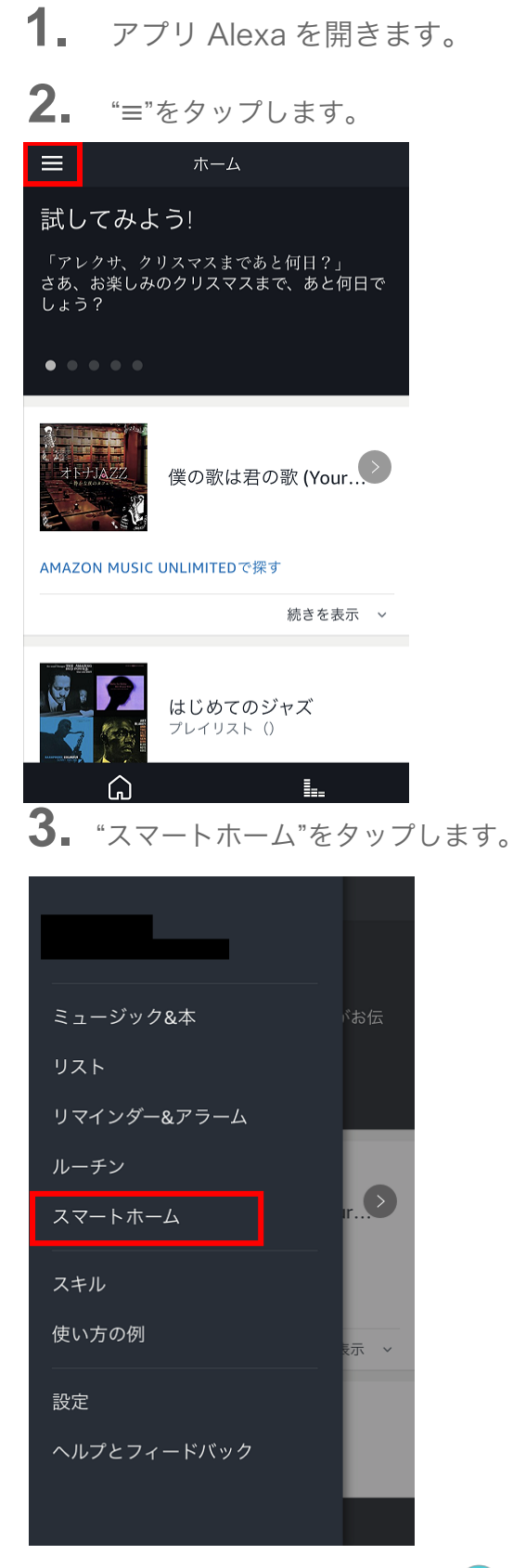

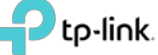

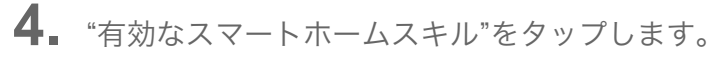

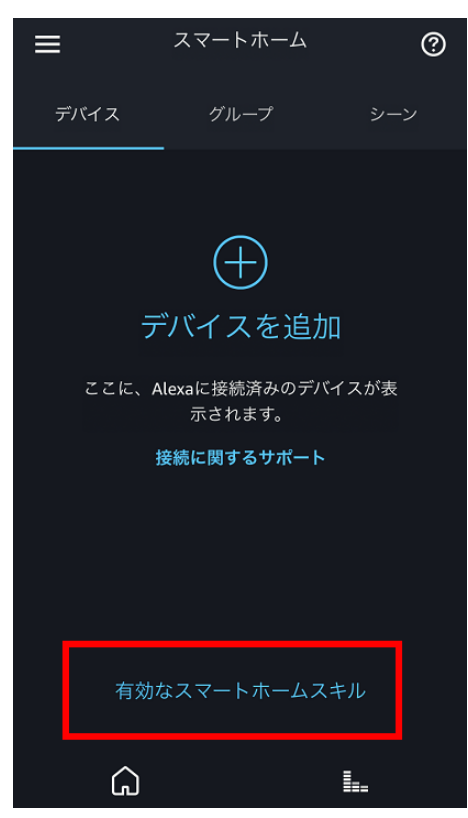

# 5. "スマートホームスキルを有効にする"をタップします。

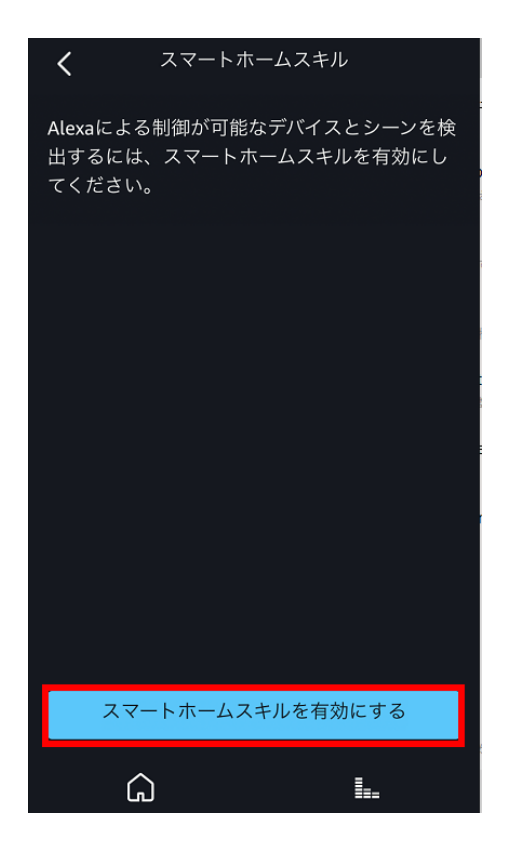

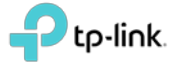

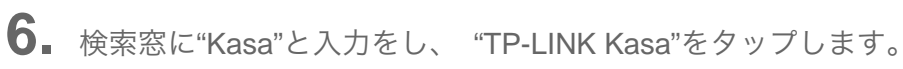

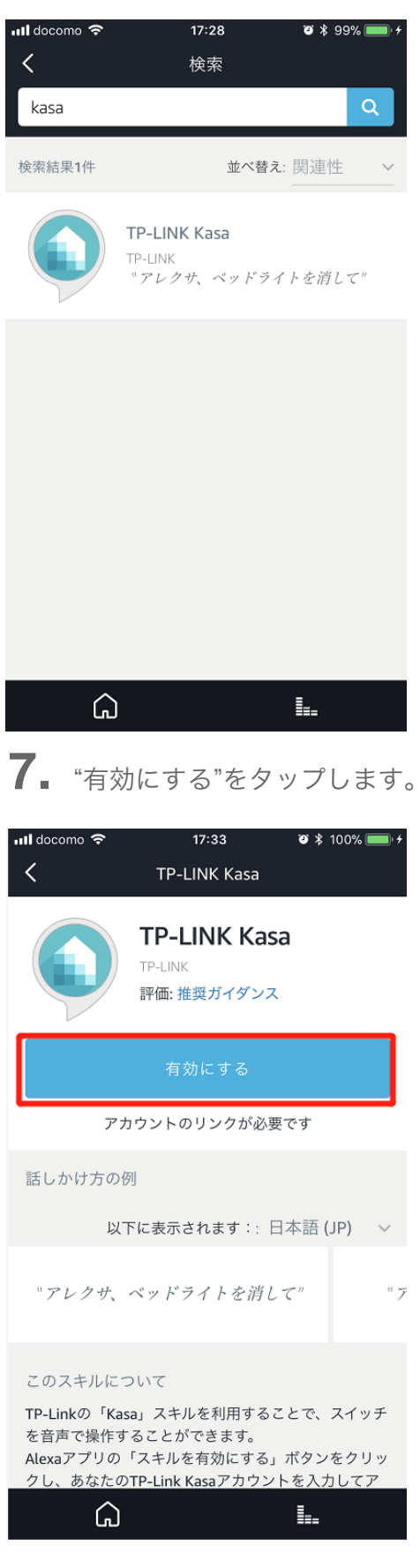

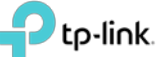

## 8. Kasa アカウントを入力し"承認"をタップします。

| 📶 docomo 奈                                                                                                    | 17:33                                                                    | 🛛 🕸 100% 📖 +                           |  |  |
|----------------------------------------------------------------------------------------------------|--------------------------------------------------------------------------|----------------------------------------|--|--|
|                                                                                                    | Amazon Alexa                                                             | X                                      |  |  |
| 完了                                                                                                    | 🔒 ani tolinkra com                                                       |                                        |  |  |
| 703                                                                                                    |                                                                          |                                        |  |  |
|                                                                                                    | Ptp-link                                                                 |                                        |  |  |
| サインイン<br>TP-Linkラ<br>Amazon I<br>デバイスの                                                                                                    | ンをすることでAmazon  <br>デバイスの管理が可能と;<br>Echoと連動させるために<br>のリモート管理を有効に<br>あります。 | Echoによる<br>なります。<br>にはTP-Link<br>する必要が |  |  |
| € Provide the second second s |                                                                          |                                        |  |  |
| ••••                                                                                                    | ••••                                                                     |                                        |  |  |
|                                                                                                    | パスワードをお忘                                                                 | れですか?                                  |  |  |
|                                                                                                    | 承認                                                                       |                                        |  |  |
|                                                                                                    |                                                                          |                                        |  |  |
| <                                                                                                    | > 1                                                                      |                                        |  |  |

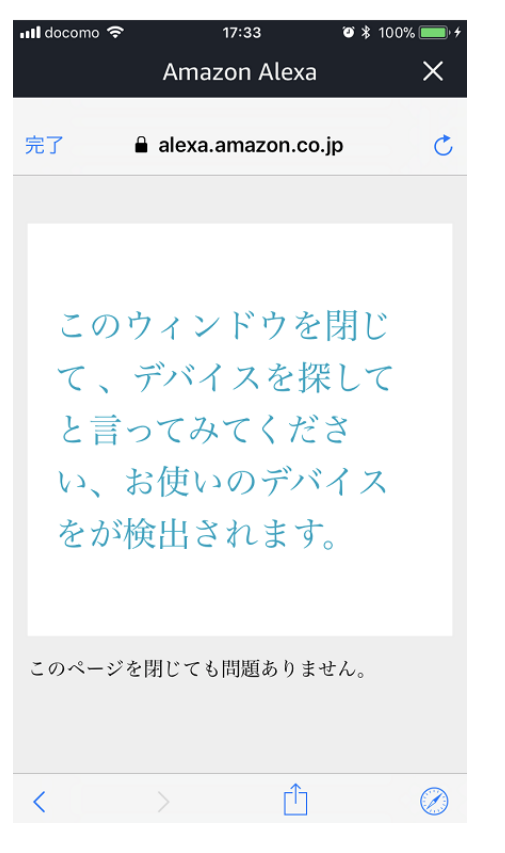

9. 画面上部の"×"ボタンをタップします。

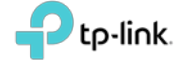

10. "端末の検出"をタップするか、"アレクサ、デバイスを探して" と声をかけてみてください。

| 📶 docomo 🗢          | 17:34                                        | 🍯 💲 100% 🔲 🗲 |
|---------------------|----------------------------------------------|--------------|
| <                   | TP-LINK Kasa                                 |              |
| Ø                   | <b>TP-LINK Kas</b><br>TP-LINK<br>評価: 推奨ガイダンス | a            |
|                     |                                              | ,            |
| 端末の検出               | 1                                            | ×            |
| Alexaでスマ-<br>ず端末を検出 | -トホーム端末を使用<br>する必要があります。                     | するには、ま       |
| キャン・                | セル 端オ                                        | ≂の検出         |
| 以下                  | に表示されます:: 日                                  | ∃本語 (JP) →   |
| "アレクサ、~             | ベッドライトを消し                                    | . 7" "7      |
| このスキルにつ             |                                              |              |
| <br>۵               |                                              | <b>I</b>     |

11. デバイスが見つかるまでお待ちください。

## これで設定は完了です。

見つかったデバイスはすべて Alexa から音声でコントロールをすることが可能とな

ります。音声コマンドが使えるかを試してみてください。

例えばスマート LED が Kasa 内で"**小さいライト**"と名付けられている場合は、"アレ クサ、**小さいライト**を点けて"と声をかけてうまく動くかを確認してみてください。

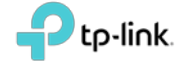

注: スマートデバイスの名前を変更した場合は、その都度デバイスの探索と名前を 更新する必要があります。

#### 困ったときは

- **1** Alexa がデバイスを見つけられない場合はどうすればいいですか?
- デバイスを再起動し、Alexa でもう一度検探してみてください。
- アプリ「Kasa」で遠隔操作が出来るかをもう一度確認してみます。出来なかった場合はインターネットアクセスと遠隔操作設定をもう一度確認してみてください。
- **2.** なぜデバイスが Alexa ではオフラインと表示されるのですか?
- Wi-Fi 接続が途切れているかもしれません。デバイスを再起動しもう一度探してみてください。
- インターネット自体に問題があるかもしれません。
- 遠隔機能操作が無効になっているかもしれません。
- クラウドサーバーに障害が発生しているかもしれません。
- Alexa ではデバイスが表示されるが操作が出来ません。アプリ「Kasa」からは可能です。そういった場合は TP-Link サポートセンターに連絡してください。

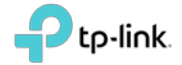